https://interlangues.enseigne.ac-lyon.fr/spip/spip.php?article315

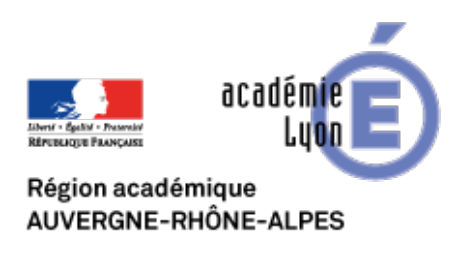

# Importer, modifier et exporter un fichier son avec Audacity

- INTERLANGUES - NUMERIQUE - Tutoriels -

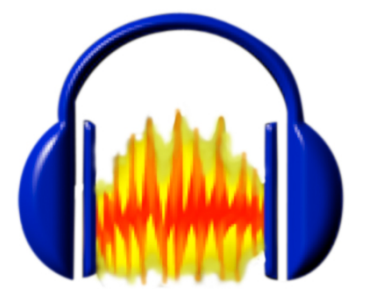

Publication date: vendredi 2 novembre 2012

Copyright © Site Interlangues Ac-Lyon - Tous droits réservés

### AUDACITY

Télécharger le programme (http://audacity.sourceforge.net), l'installer, puis l'ouvrir.

Petit rappel des touches principales :

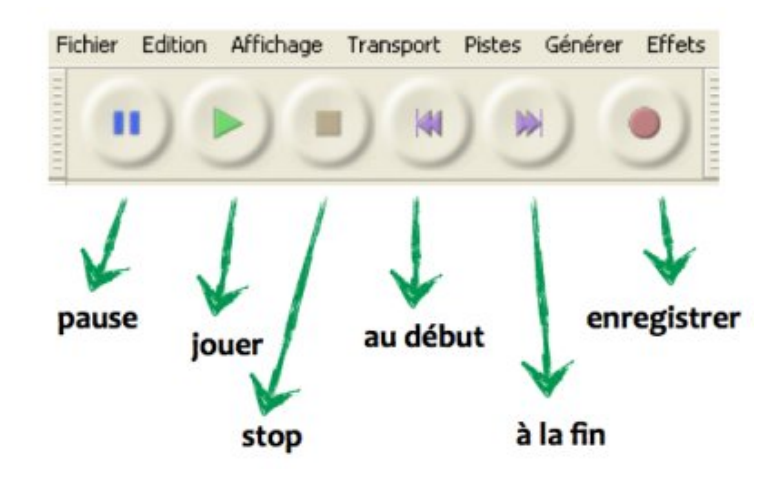

Dans la barre de menus, cliquer sur Fichier / Ouvrir...

Parcourir ses dossiers et sélectionner le fichier mp3 à importer, puis cliquer sur « Ouvrir ». (Audacity importe le morceau...)

## **MODIFIER LE FICHIER SON**

#### SUPPRIMER UNE PARTIE DU FICHIER SON :

 sélectionner la partie à supprimer (teintée de gris foncé) : (pour ceci, maintenir la souris enfoncée et déplacer le curseur sur la piste, de la même façon que l'on sélectionne un mot dans un texte par exemple)

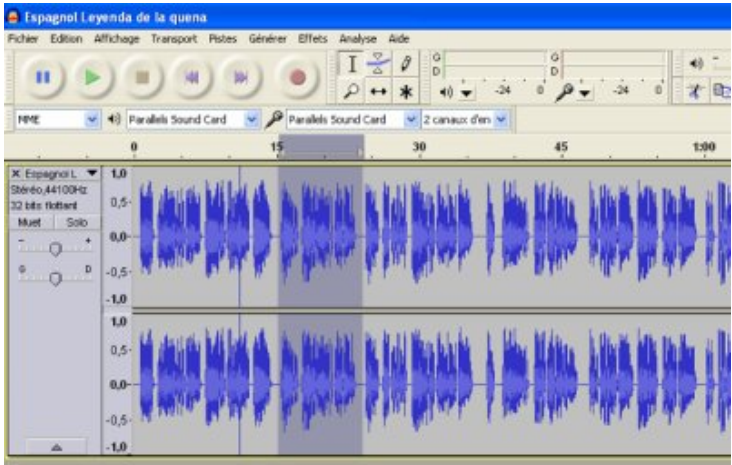

• puis cliquer sur Édition / Supprimer l'audio / Supprimer et raccorder

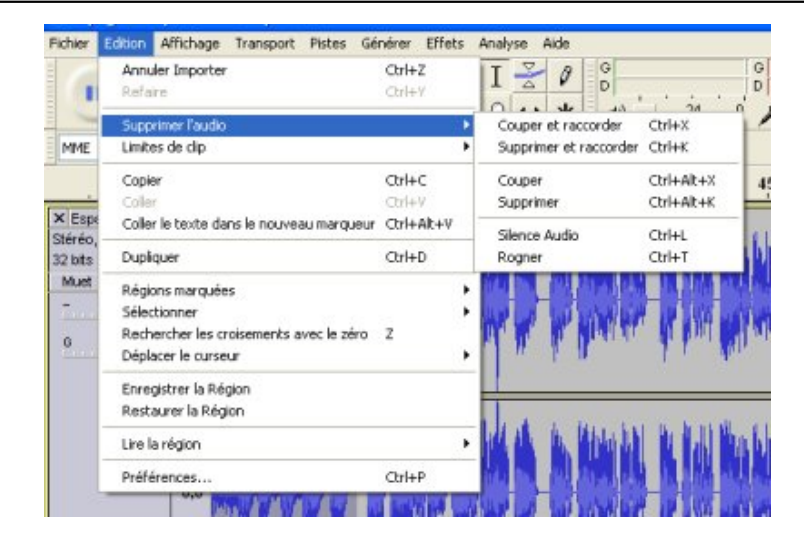

### Importer, modifier et exporter un fichier son avec Audacity

#### CRÉER UN OU PLUSIEURS "BLANCS" SUR LA PISTE AUDIO :

• placer le curseur à l'endroit voulu...

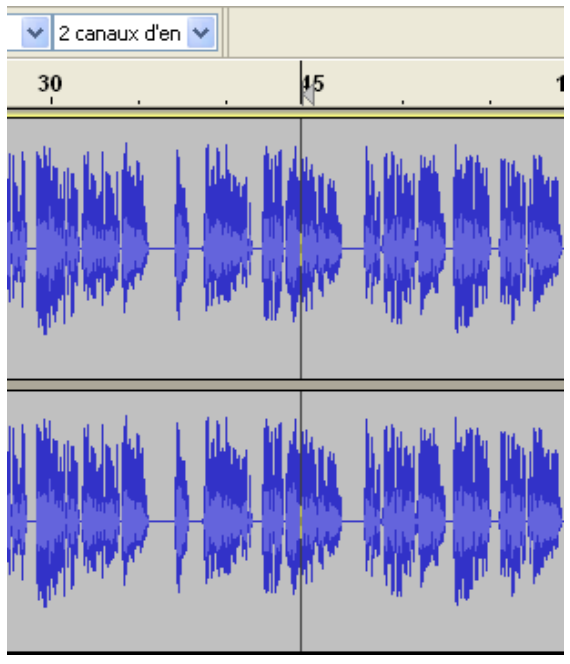

- ... puis sélectionner dans la barre de menus : Générer / Silence...
  [https://interlangues.enseigne.ac-lyon.fr/spip/IMG/tif/generer\_silence1.tif]
- choisir la durée du silence

| Générateur de silence               |
|-------------------------------------|
| Durée                               |
| 00 h 00 m 09 s+00116 échantillons 🔻 |
| OK Annuler                          |

### Importer, modifier et exporter un fichier son avec Audacity

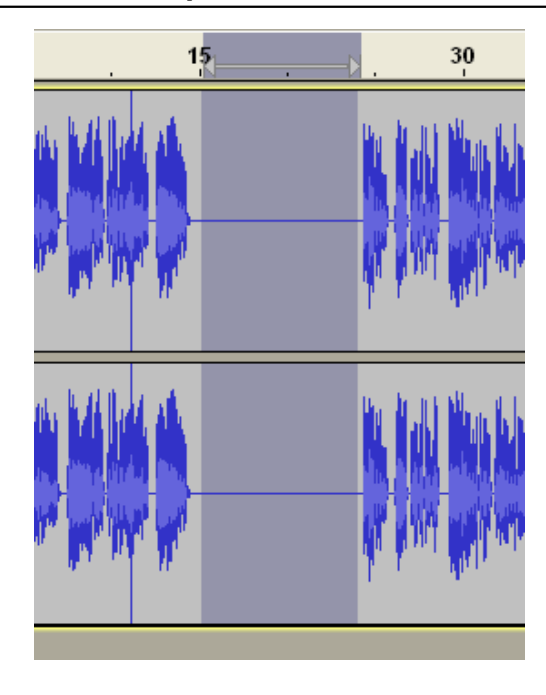

#### **RALENTIR LE RYTHME D'ÉNONCIATION :**

• sélectionner la partie à ralentir, puis choisir dans la barre de menus : Effets / Changer le tempo

| Image: Source of the source of the source                                                                                                    | ter is demer effet Christ<br>fication des basses<br>fication<br>Duck<br>ger is hauteur<br>ger is hauteur<br>ger is vitesse<br>orie horpour<br>ole Nyquist                                                         |
|----------------------------------------------------------------------------------------------------|----------------------------------------------------------------------------------------------------|
| Amp<br>Amp<br>Amp<br>Amp<br>Amp<br>Amp<br>Amp<br>Amp                                                                                                    | fication des basses<br>fication<br>Duck<br>ger la hauteur<br>ger la vitesse<br>ger la vitesse<br>ger la vitesse<br>ger la vitesse<br>ger la vitesse                                                               |
| 0 15 Cho<br>Stereo,44100Hz<br>2 bits frothart<br>Muet Solo<br>0 0,5<br>0,0,5<br>- 0,5<br>- 1,0<br>0 0,5<br>- 1,0<br>0 0,5<br>- 1,0<br>0 0,5<br>- 1,0<br>0 0,5<br>- 1,0<br>0 0,5<br>- 1,0<br>- 1,0<br>- 1 | ger le tempo<br>presseur<br>ole Nyquist                                                                                                    |
| Com<br>Xereo,44100Hz<br>2 bits notant<br>0,5<br>0,0<br>0,0<br>0,5<br>0,5<br>0,5<br>0,5<br>0,5                                                                                                    | ole Nyquist                                                                                                    |
| 1.0<br>0,5<br>0,0<br>-0,5<br>-0,5<br>-1.0                                                                                                    | ini<br>isation<br>re en fermeture<br>re en ouverbure<br>ser<br>ser sens<br>teur<br>alber<br>er<br>ton du brut<br>rer<br>ter<br>ter<br>ter<br>ession des dics<br>quer le silence<br>tion progressive de la hauteur |

• déplacer légèrement le curseur du côté gauche, puis "OK".

| Changer le tempo                                                               |          |             |              | ×       |  |  |
|--------------------------------------------------------------------------------|----------|-------------|--------------|---------|--|--|
| Changer le t                                                                   | empo sa  | ns modifiei | r la hauteur |         |  |  |
| par Vaughan Johnson & Dominic Mazzoni<br>utilise SoundTouch, d'Olli Parviainen |          |             |              |         |  |  |
| Pourcentage                                                                    | de modif | ication :   | -39,000      |         |  |  |
|                                                                                |          |             |              |         |  |  |
| Battements Par Minute :                                                        | depuis   |             | vers         |         |  |  |
| Durée (secondes)                                                               | depuis   | 8,69        | vers         | 14,25   |  |  |
| Aperçu                                                                         |          | ОК          |              | Annuler |  |  |

# **EXPORTER LE FICHIER MODIFIÉ AU FORMAT MP3**

- 1) Dans la barre de menus de Audacity, choisir Fichier / Exporter...
- 2) Sélectionner l'emplacement de destination voulu puis enregistrer.

**IMPORTANT :** lors de la première exportation en mp3, il sera nécessaire d'installer un encodeur (nommé « **lame\_enc.dell** »). Cette procédure n'est à faire qu'une seule fois.

Aller à la page de téléchargement de LAME : http://lame1.buanzo.com.ar

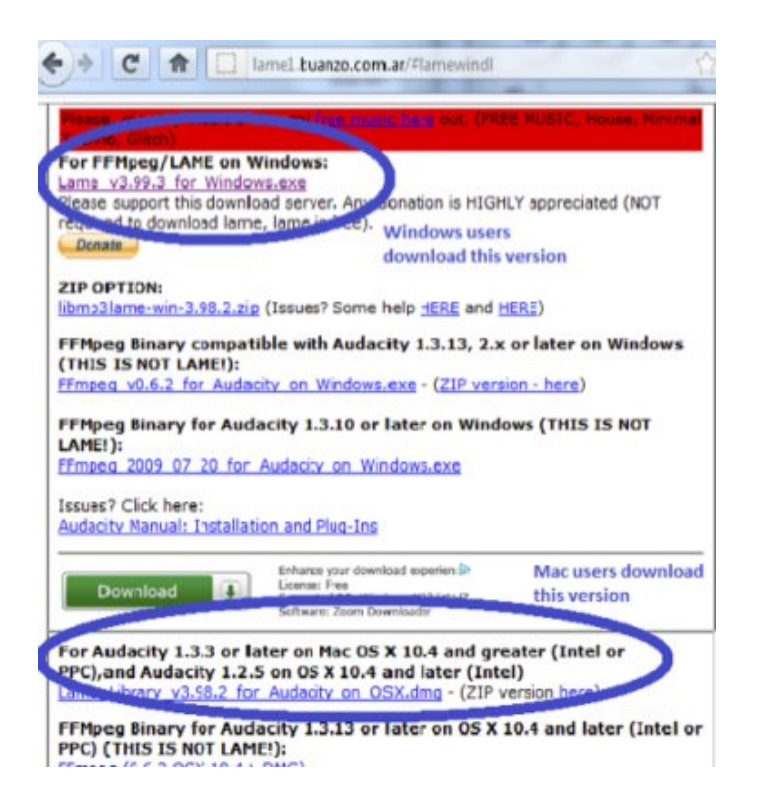

Au dessus de "For Audacity on Windows", cliquez-gauche sur le lien "Lame v3.99.3 for Audacity on

**Windows.exe**" et sauver le fichier quelque part sur votre ordinateur. Ne pas cliquer-droit sur le lien du fichier .exe. Double-cliquez sur "Lame\_v3.99.3\_for\_Audacity\_on\_Windows.exe" pour le lancer (vous pouvez sereinement ignorer chaque mise-en-garde qui dit que "publisher could not be verified").

Suivez les instructions du "Setup" pour installer LAME pour Audacity. **Ne pas changer la destination pré-configurée** "C :\Program Files\Lame for Audacity".

La première fois que vous utiliserez la commande "Exporter en MP3", Audacity vous demandera l'emplacement de "lame\_enc.dll". Naviguer jusqu'à "C :\Program Files\Lame for Audacity", sélectionnez "lame\_enc.dll", puis cliquez "Ouvrir" et "OK".

Remarque : Si vous préférez l'option ZIP pour le téléchargement de LAME, sauvez le fichier ZIP quelque part sur votre ordinateur, extrayez "lame\_enc.dll" quelque part, puis montrez à Audacity où le trouver comme dans l'étape 5 ci-dessus.

(source : <u>http://audacity.sourceforge.net/</u>)

## LIENS UTILES

Audacity, un logiciel libre qui permet d'enregistrer et de monter du son

Récupérer du son avec Audacity

Tutoriel Audacity

Educlass.ch